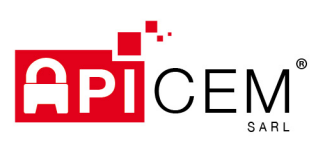

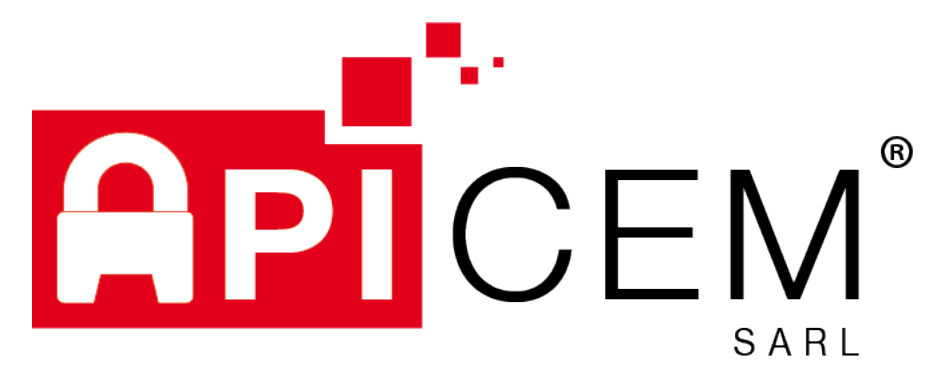

# APIMAIL/APICRYPT2

APICEM SARL Développement et exploitation des outils APICRYPT<sup>®</sup> sous le contrôle de l'association APICEM www.apicrypt.org 3, Route de Bergues CS 20 007 F-59412 COUDEKERQUE Cedex 2 Tél. +33(0)3 28 63 00 65 mail : infoapicrypt@apicrypt.org

SARL au capital de 8 000 € - RCS DUNKERQUE 439 752 353

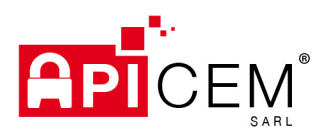

# TABLE DES MATIERES

| 1 | 1 INTRODUCTION                 | 2  |
|---|--------------------------------|----|
|   | 1.1 PREREQUIS                  | 2  |
| 2 | 2 INSTALLATION                 | 2  |
| 3 | 3 CONFIGURATION                | 9  |
|   | 3.1 ETAPE 1 – AUTHENTIFICATION |    |
|   | 3.2 ETAPE 2 – MESSAGERIE       | 9  |
|   | 3.2.1 APICRYPT (v2)            | 10 |
| 4 | 4 UTILISATION                  | 12 |
|   | 4.1 OUVERTURE                  | 12 |
|   | 4.2 MESSAGERIE                 | 13 |
|   | 4.2.1 Récuperer les messages   | 13 |
|   | 4.2.2 Envoyer les messages     | 14 |
|   | 4.3 ANNUAIRE                   |    |
|   | 4.3.1 Importation              |    |
|   | 4.4 Exportation                | 23 |
|   | 4.4.1 rubriaue messaae         | 23 |
|   | 4.4.1 rubrique pieces iointes  |    |
|   | 4.5 IMPRIMANTE VIRTUELE        | 24 |
|   | 4 5 1 PRESENTATION             | 25 |
|   | 4.5.1 FONCTIONNEMENT           |    |
|   |                                | 2J |

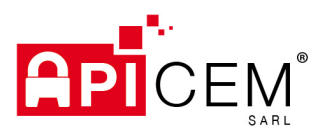

## **1 INTRODUCTION**

APImail est un client de messagerie dédié à APICRYPT.

Il est compatible avec APICRYPTV1 et APICRYPTV2.

### 1.1 PREREQUIS

APImail est disponible à partir de Windows 7 64 bits et supérieur.

 $\label{eq:loss} \mbox{Les clefs APICRYPT V2 doivent {\hfilldeset et placées dans le dossier par défaut sur Windows : C:\Users\NOMSESSION\Documents\APICRYPT2\Clefs2 \end{tabular}$ 

NOMSESSION étant le nom de la session Windows de l'utilisateur.

## 2 INSTALLATION

L'installation d'APImail se fait directement depuis le site APICRYPT ou depuis votre support amovible APICRYPT.

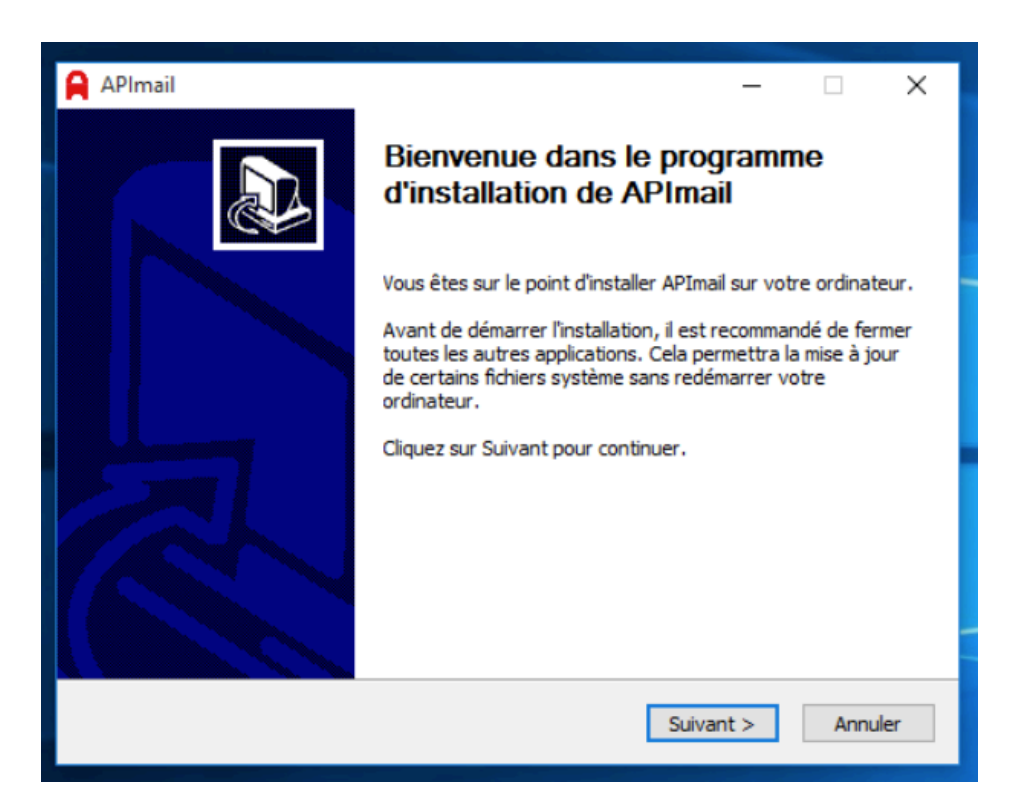

Cliquer sur « Suivant »

#### **APICEM SARL**

Développement et exploitation des outils APICRYPT<sup>®</sup> sous le contrôle de l'association APICEM www.apicrypt.org

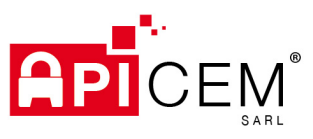

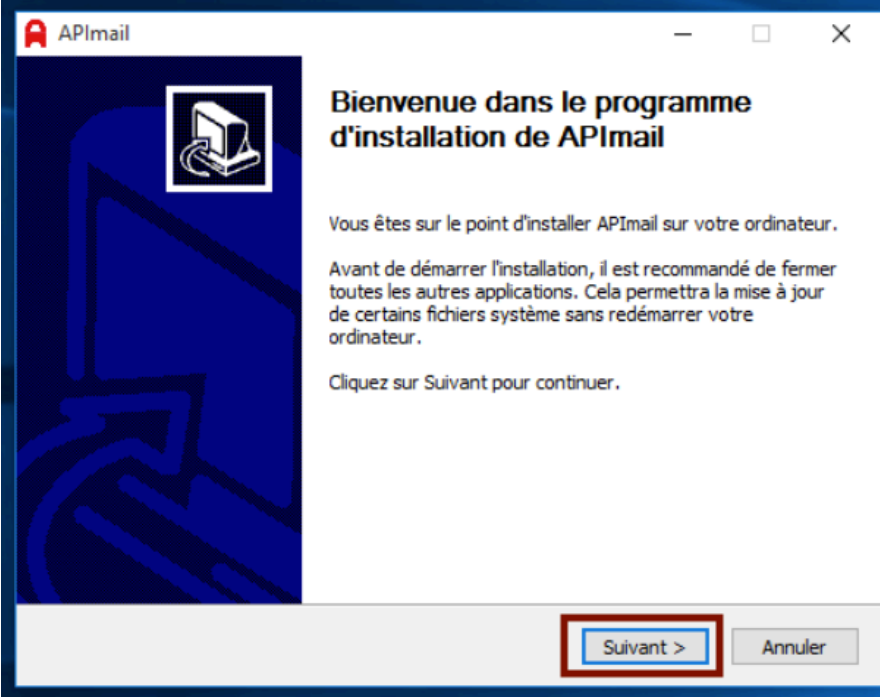

Vous trouverez la licence utilisateur, cliquer sur « J'accepte » après avoir pris connaissance de celle-ci.

| APImail —                                                                                                    | ×  |
|----------------------------------------------------------------------------------------------------|----|
| Licence utilisateur<br>Veuillez examiner les termes de la licence avant d'installer APImail.                                                                                                    | A  |
| Appuyez sur Page Suivante pour lire le reste de la licence utilisateur.                                                                                                    |    |
| C.G.U.<br>(VERSION 7 DATEE DU 01 OCTOBRE 2018)                                                                                                    |    |
| Les données écrites dans ce document sont et resteront la propriété d'APICEM SARL.<br>Ces données écrites ne peuvent être copiées ou reproduites sans l'autorisation écrite<br>expresse et préalable d'APICEM SARL. |    |
| TABLE DES MATIERES                                                                                                    | ~  |
| Si vous acceptez les conditions de la licence utilisateur, cliquez sur J'accepte pour continuer<br>Vous devez accepter la licence utilisateur afin d'installer APImail.                                             | •  |
| APImail < Précédent J'accepte Annule                                                                                                    | 37 |

Cliquer sur « Suivant »

APICEM SARL Développement et exploitation des outils APICRYPT<sup>®</sup> sous le contrôle de l'association APICEM www.apicrypt.org

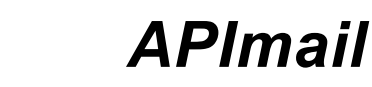

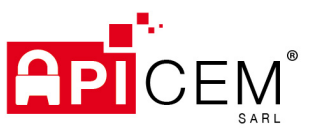

| APImail                                                                                                    | _                         |                      | ×      |
|----------------------------------------------------------------------------------------------------|---------------------------|----------------------|--------|
| Choisissez un dossier dans le menu Démarrer<br>Choisissez un dossier dans le menu Démarrer pour les raccourcis de l'a                   | pplication.               |                      | A      |
| Choisissez le dossier du menu Démarrer dans lequel vous voulez place<br>programme. Vous pouvez également entrer un nouveau nom pour cré | r les racco<br>er un nouv | urcis du<br>veau dos | sier.  |
| Accessibility<br>Accessories<br>Administrative Tools<br>Maintenance                                                                     |                           |                      |        |
| StartUp<br>System Tools<br>Windows PowerShell                                                                                           |                           |                      |        |
| APImail                                                                                                    |                           |                      |        |
| < Précédent Suiv                                                                                                    | ant >                     | Ann                  | uler 📐 |

Puis Cliquer sur « Installer »

|                                                                                                    |                                                                                   |                                | <u> </u> |
|----------------------------------------------------------------------------------------------------|-----------------------------------------------------------------------------------|--------------------------------|----------|
| Choisissez les composants de APImail que vous souhaitez installer.<br>Cochez les composants que vous désirez installer et décochez ceux<br>installer. Cliquez sur Installer pour démarrer l'installation. | que vous ne                                                                       | désirez p                      | as       |
| Sélectionnez les composants<br>à installer :                                                                                                    | Description –<br>Passez le cur<br>votre souris :<br>composant p<br>la descriptior | seur de<br>sur un<br>our en vo | ir       |
| Espace requis : 19.7 Mo                                                                                                    | nstaller                                                                          | Δηρι                           | ler      |

APImail installe alors ses composants, laissez-le travailler pendant cette installation.

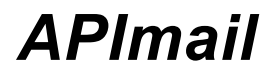

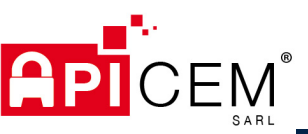

| APImail                                                                        | -            |               |
|--------------------------------------------------------------------------------|--------------|---------------|
| Installation en cours<br>Veuillez patienter pendant l'installation de APImail. |              | A             |
| Exécution : "C: \Users\technicien \Desktop \setup_APImailv401\comp             | oonents\dotN | ET46Full.exe" |
| Plus d'infos                                                                   |              |               |
|                                                                                |              |               |
|                                                                                |              |               |
| APImail                                                                        |              |               |
| < Précédent S                                                                  | uivant >     | Annuler       |

Le compagnon APICRYPT s'installe également. Le compagnon APICRYPT sert pour le fonctionnement d'APImail. Il sert notamment pour le décryptage / cryptage au niveau d'APICRYPT 2.

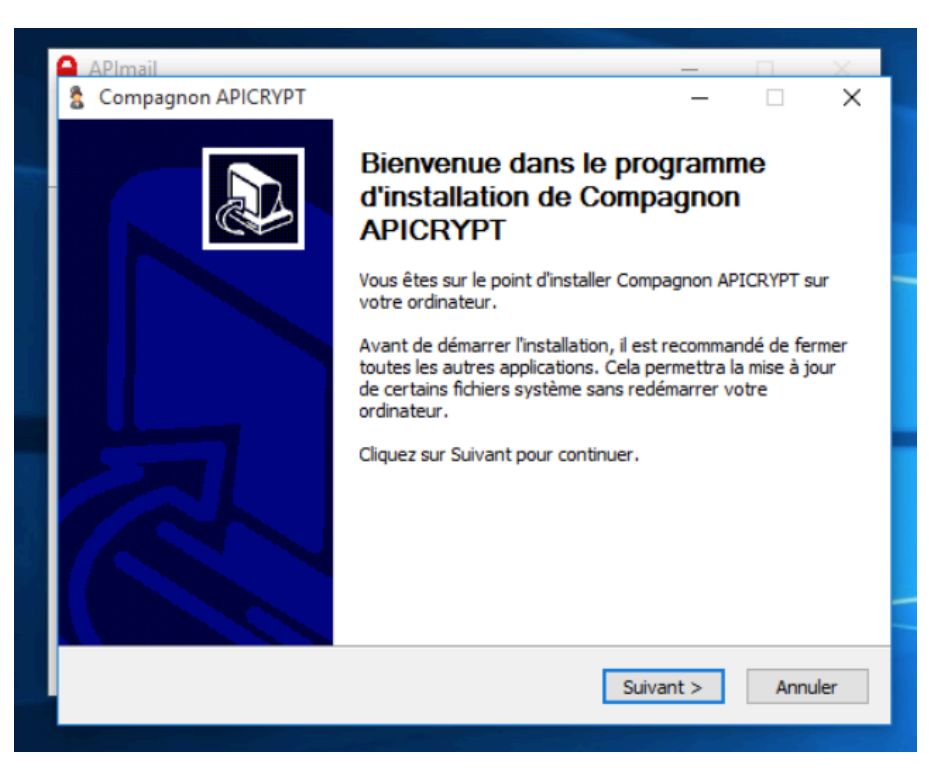

Cliquer sur « J'accepte »

#### APICEM SARL

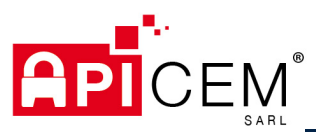

| 💲 Compagnon APICRYPT —                                                                                                    | ×     |
|----------------------------------------------------------------------------------------------------|-------|
| Licence utilisateur<br>Veuillez examiner les termes de la licence avant d'installer Compagnon APICRYPT.                                                                         | 2     |
| Appuyez sur Page Suivante pour lire le reste de la licence utilisateur.                                                                                                    |       |
| CONDITIONS GENERALES D'UTILISATION DE LA SOLUTION APICRYPT®<br>C.G.U.<br>(VERSION 7 DATEE DU 01 OCTOBRE 2018)                                                                   | ^     |
| Les données écrites dans ce document sont et resteront la propriété d'APICEM SARL.<br>Ces données écrites ne peuvent être copiées ou reproduites sans l'autorisation écrite     | ~     |
| Si vous acceptez les conditions de la licence utilisateur, cliquez sur J'accepte pour contir<br>Vous devez accepter la licence utilisateur afin d'installer Compagnon APICRYPT. | uer.  |
| Compagnon APICRYPT                                                                                                    | nuler |

Puis Cliquer sur « Installer »

| 💈 Compagnon APICRYPT —                                                                                                    |                 |                  | ×    |
|----------------------------------------------------------------------------------------------------|-----------------|------------------|------|
| Choisissez un dossier dans le menu Démarrer                                                                                                    |                 |                  | 9    |
| Choisissez un dossier dans le menu Démarrer pour les raccourcis de l'applicati                                                                                     | on.             |                  | 2    |
| Choisissez le dossier du menu Démarrer dans lequel vous voulez placer les ra<br>programme. Vous pouvez également entrer un nouveau nom pour créer un n<br>APICRYPT | ccourc<br>ouvea | is du<br>au doss | ier. |
| Accessibility<br>Accessories<br>Administrative Tools<br>Maintenance<br>StartUp<br>System Tools<br>Windows PowerShell                                               |                 |                  |      |
| Compagnon APICRYPT                                                                                                    |                 |                  |      |
| < Précédent Installer                                                                                                    |                 | Annu             | ller |

Les composants du compagnon s'installent également.

#### APICEM SARL

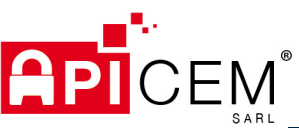

| S Compagnon APICRYPT                                                                      | -        |           | ×    |
|-------------------------------------------------------------------------------------------|----------|-----------|------|
| Installation en cours<br>Veuillez patienter pendant l'installation de Compagnon APICRYPT. |          |           | 2    |
| Exécution : "C:\Users\technicien\Desktop\setup_APImailv401\compone                        | nts\dotN | ET46Full. | exe" |
| Plus d'infos                                                                              |          |           |      |
|                                                                                           |          |           |      |
|                                                                                           |          |           |      |
| Compagnon APICRYPT                                                                        | nt >     | Annu      | Jler |

Le compagnon est installé. Cliquer sur « Fermer »

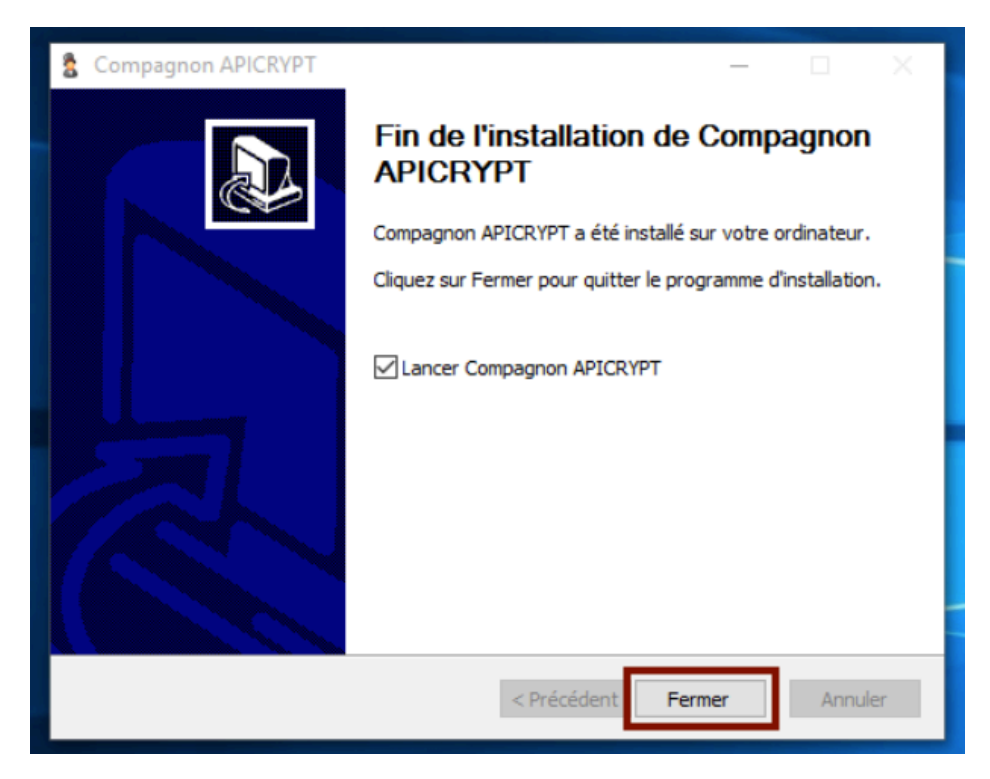

APImail installe ensuite APIPrint (si l'option était cochée).

#### **APICEM SARL**

| » <b>APImail</b>                                                                                                |
|----------------------------------------------------------------------------------------------------|
| APImail     —     —     ×       Installation en cours     Veuillez patienter pendant l'installation de APImail. |
| Installation d'ApiPrint<br>Plus d'infos                                                                         |
|                                                                                                    |
| APImail < Précédent Suivant > Annuler                                                                           |

Enfin cliquer sur « Fermer », APImail est installé.

| 🔒 APImail | – 🗆 X                                                                                                    |
|-----------|----------------------------------------------------------------------------------------------------|
|           | Fin de l'installation de APImail                                                                             |
|           | APImail a été installé sur votre ordinateur.<br>Cliquez sur Fermer pour quitter le programme d'installation. |
|           | ☑ Lancer APImail                                                                                             |
| 为         |                                                                                                    |
|           |                                                                                                    |
|           |                                                                                                    |
|           | < Precedent Fermer Annuler                                                                                   |

APImail est à présent installé. Vous trouverez l'icône sur votre bureau.

**APICEM SARL** Développement et exploitation des outils APICRYPT® sous le contrôle de l'association APICEM www.apicrypt.org

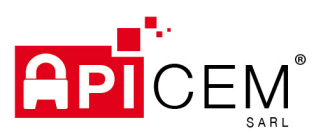

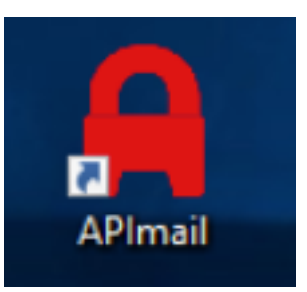

## 3 CONFIGURATION

### 3.1 ETAPE 1 – AUTHENTIFICATION

A la première ouverture, le système de configuration s'ouvre.

| Initialisati                                           | ion des paramètres de sécurité                                                                                         |
|--------------------------------------------------------|----------------------------------------------------------------------------------------------------|
| Communication CPS                                      | Module CPS non détecté                                                                                                 |
| Clef privée (facultatif):                              | Choisir                                                                                                    |
| and burners fragmany.                                  |                                                                                                    |
| Attention le mot d<br>lancement d'apin                 | le passe suivant vous sera demandé à chaque<br>nailV3. Sans ce mot de passe vous ne pourrez<br>accéder à vos messages. |
| Attention le mot d<br>lancement d'apin<br>Mot de passe | le passe suivant vous sera demandé à chaque<br>nailV3. Sans ce mot de passe vous ne pourrez<br>accéder à vos messages. |

En premier lieu, vous devez choisir un mot de passe d'aux minimum 8 caractères (lettres, chiffres, majuscules, minuscules, caractères exotiques ...).

## ATTENTION : ce mot de passe vous sera demandé à chaque ouverture du logiciel, c'est un mot de passe de votre choix !

Vous devez ensuite le ressaisir à l'identique dans le champ Confirmation.

Le champ Communication CPS permet de savoir si un support de communication CPS a été détecté et si la lecture de la carte CPS a été possible. Si c'est le cas, le certificat x509 de la carte sera récupéré afin de sécuriser l'ouverture de l'application.

#### ATTENTION : Le champ « Clef privée » n'est plus utilisé aujourd'hui.

Une fois les informations correctement fournies, le bouton « Valider » permet de continuer vers l'étape 2

### 3.2 ETAPE 2 – MESSAGERIE

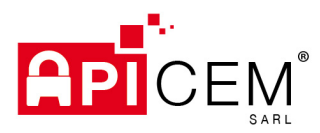

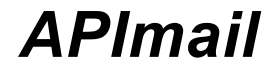

### 3.2.1 APICRYPT (V2)

### 3.2.1.1 PARAMETRES

Les paramètres APICRYPT (v2) permettent d'activer la réception APICRYPTv2.

| A Options                                       | - 🗆 X                                                                                                    |
|-------------------------------------------------|----------------------------------------------------------------------------------------------------|
| APICRYPT (v1)                                   | APICRYPT (v2) - Paramètres                                                                                                    |
| Avancé<br>APICRYPT (v2)<br>Paramètres<br>Avancé | ATTENTION : L'utilisation d'APICRYPT 2 est toujours en béta test. Bien que cela soit fonctionnel, vous pouvez<br>rencontrez des erreurs.<br>Nous vous invitons à contacter le support technique en cas de problèmes au 03 28 63 00 65. |
| Général<br>Exportation                          | Paramètres Compte                                                                                                    |
| Annuaire<br>Sécurité<br>S/MIME                  | Clef APICRYPT 2                                                                                                    |
| Divers                                          | Mot de passe APICRYPT 2                                                                                                    |
|                                                 | Conserver les messages sur le serveur pendant Relever automatiquement le courrier toutes les minutes Annuler Valider                                                                                                    |

Il suffit de cocher la case « Utiliser APICRYPT 2 » pour activer la réception via APICRYPT 2.

Les options « Paramètres Compte » permettent de choisir la clef APICRYPT 2 à activer et de renseigner le mot de passe APICRYPT 2.

|                                                                                           |                                                                                                    | AN AD AD AD A TOOL                                          |         |         |   |  |  |
|-------------------------------------------------------------------------------------------|----------------------------------------------------------------------------------------------------|-------------------------------------------------------------|---------|---------|---|--|--|
| 🔒 Options                                                                                 |                                                                                                    |                                                             | -       |         | × |  |  |
| APICRYPT (v1)<br>Paramètres<br>Avancé<br>APICRYPT (v2)<br>Paramètres<br>Avancé<br>Général | APICRYPT (v2) - Paramètres<br>ATTENTION : L'utilisation d'APICRYPT 2 est toujours en béta test. Bien que cela soit fonctionnel, vous pouvez<br>rencontrez des erreurs.<br>Nous vous invitons à contacter le support technique en cas de problèmes au 03 28 63 00 65.<br>Utiliser APICRYPT 2 |                                                             |         |         |   |  |  |
| Exportation<br>Annuaire<br>Sécurité<br>S/MIME<br>Divers                                   | Paramètres Compte<br>Clef APICRYPT 2<br>Mot de passe APICRYPT 2                                                                                                    | [APIMAIL]<br>MOT DE PASSE                                   | <br>    | Voir    |   |  |  |
|                                                                                           | Conserver les messages sur Relever automatiquement le                                                                                                    | r le serveur pendant jours<br>e courrier toutes les minutes | Annuler | Valider | r |  |  |

ATTENTION : La réception en APICRYPT 2 implique également d'activer cette option sur l'espace utilisateur APICRYPT via le site APICRYPT <u>https://www.apicrypt.org</u> rubrique « Mon Compte »

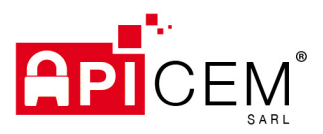

Le mot de passe est disponible sur le courrier reçu avec le média APICRYPT.

L'option « Conserver les messages sur le serveur pendant XX jours » permet de laisser une copie des mails sur nos serveurs. Si plusieurs machines relèvent la même boite mail APICRYPT, il est conseillé de cocher cette option.

|                                                     | A THE ADDRESS OF A DREAM AND THE ADDRESS AND A DREAM AND A DREAM AND AND A DREAM AND A DREAM AND A DREAM AND A DREAM AND A DREAM AND A DREAM AND A DREAM AND A DREAM AND A DREAM AND A DREAM AND AND A DREAM AND AND AND AND AND AND AND AND AND AND |                     |                |          |
|-----------------------------------------------------|----------------------------------------------------------------------------------------------------|---------------------|----------------|----------|
| A Options                                           |                                                                                                    | -                   |                | $\times$ |
| APICRYPT (v1)                                       | APICRYPT (v2) - Paramètres                                                                                                    |                     |                |          |
| Paramètres<br>Avancé<br>APICRYPT (v2)<br>Paramètres | ATTENTION : L'utilisation d'APICRYPT 2 est toujours en béta test. Bien que cela soit fonctio<br>rencontrez des erreurs.<br>Nous vous invitons à contacter le support technique en cas de problèmes au 03 28                                                                                                    | onnel, v<br>63 00 ( | ous pou<br>65. | Ivez     |
| Avancé<br>Général                                   | Utiliser APICRYPT 2                                                                                                    |                     |                |          |
| Exportation                                         | Paramètres Compte                                                                                                    |                     |                |          |
| Annuaire<br>Sécurité<br>S/MIME                      | Clef APICRYPT 2 [APIMAIL]                                                                                                    | ~                   |                |          |
| Divers                                              | Mot de passe APICRYPT 2 MOT DE PASSE                                                                                                    |                     | Voir           |          |
|                                                     | Conserver les messages sur le serveur pendant jours Relever automatiquement le courrier toutes les minutes Annuler                                                                                                    |                     | Valide         | er       |

L'option « Relever automatiquement le courrier toutes les XX minutes » permet de relever le courrier automatiquement. Par défaut l'option est à 0 jour.

| A Options                             | - 🗆 X                                                                                                    |  |  |  |  |  |  |
|---------------------------------------|----------------------------------------------------------------------------------------------------|--|--|--|--|--|--|
| APICRYPT (v1)                         | APICRYPT (v2) - Paramètres                                                                                                    |  |  |  |  |  |  |
| Avancé<br>APICRYPT (v2)<br>Paramètres | ATTENTION : L'utilisation d'APICRYPT 2 est toujours en béta test. Bien que cela soit fonctionnel, vous pouvez<br>rencontrez des erreurs.<br>Nous vous invitons à contacter le support technique en cas de problèmes au 03 28 63 00 65. |  |  |  |  |  |  |
| Avancé<br>Général                     | Utiliser APICRYPT 2                                                                                                    |  |  |  |  |  |  |
| Exportation                           | Paramètres Compte                                                                                                    |  |  |  |  |  |  |
| Annuaire<br>Sécurité<br>S/MIME        | Clef APICRYPT 2 [APIMAIL] ~                                                                                                    |  |  |  |  |  |  |
| Divers                                | Mot de passe APICRYPT 2 Voir                                                                                                    |  |  |  |  |  |  |
|                                       | Conserver les messages sur le serveur pendant jours                                                                                                    |  |  |  |  |  |  |
|                                       | Relever automatiquement le courrier toutes les       iminutes         0       15         30       60         240       Annuler       Valider                                                                                           |  |  |  |  |  |  |

#### APICEM SARL

Développement et exploitation des outils APICRYPT<sup>®</sup> sous le contrôle de l'association APICEM www.apicrypt.org

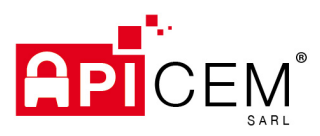

#### 3.2.1.2 AVANCE

Les options « Avancé » d'APICRYPT(v2) permettent de définir le chemin des clefs APICRYPT V2. Par défaut le chemin des clefs est C:\Users\NOMSESSION\*\Documents\APICRYPT2\Clefs2.

| Options                                                                                                    |                                                                                                    |        | _       |         | ×      |
|----------------------------------------------------------------------------------------------------|----------------------------------------------------------------------------------------------------|--------|---------|---------|--------|
| APICRYPT (v1)<br>Paramètres<br>Avancé<br>APICRYPT (v2)<br>Paramètres<br>Avancé<br>Général<br>Expotation<br>Annuaire<br>Sécurité<br>S/MIME<br>Divers | APICRYPT (v2) - Avancé<br>Chemin des clefs APICRYPT v2 :<br>C:\Users\NOMSESSION\Documents\APICRYPT2\C | lefs2\ |         | Choisir | ~      |
|                                                                                                    |                                                                                                    |        | Annuler | Valider | ,<br>, |

| Chemin des clefs | Chemin absolu du dossier contenant les clefs | C:\Users\NOMSESSION*\Documents\APICRYPT2\Clefs2 |
|------------------|----------------------------------------------|-------------------------------------------------|

NOMSESSION\* étant le nom de la session utilisateur de Windows.

## **4 UTILISATION**

### 4.1 OUVERTURE

Le logiciel démarre et vous demande le mot de passe que vous avez choisi au début de la configuration ainsi que le code porteur de la carte CPS si celle-ci a été détectée.

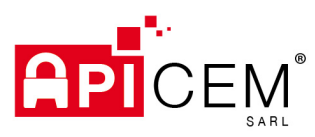

| Authentificat       | tion                                | x    |
|---------------------|-------------------------------------|------|
|                     | Authentification                    |      |
| Code porteur<br>CPS | Authentification cps non disponible | Voir |
| Mot de passe        |                                     | Voir |
| Annuler             | ]                                   | Ok   |

L'application va vérifier les informations d'authentifications et s'ouvrir si les informations sont correctes.

| Courrier entrant - APIr                                                                   | mail (v4.0.1)               |                   |                            |       |             |                | _           |         | ×       |
|-------------------------------------------------------------------------------------------|-----------------------------|-------------------|----------------------------|-------|-------------|----------------|-------------|---------|---------|
| Fichier Edition Mes                                                                       | ssage Outils ?              |                   |                            |       |             |                |             |         |         |
| Nouveau Répo                                                                              | ondre Transmettre Setraiter | Exporter Imprimer | Supprimer Carnet d'adresse | D 🕯 🗞 | Recherche   |                | X<br>Annule | r       | >>      |
| <ul> <li>Boites aux lettres</li> <li>Entrée</li> <li>Sortie</li> <li>Corbeille</li> </ul> | Eta Date                    | De                | Sujet                      |       | Nom patient | Prenom patient | Туре        | Signatu | Tail PJ |
|                                                                                           |                             |                   |                            |       |             |                |             |         | >       |

### 4.2 MESSAGERIE

### 4.2.1 RECUPERER LES MESSAGES

Pour la récupérer les messages APICRYPT, vous pouvez faire une relève manuelle ou configurer une relève automatique dans les options.

#### **APICEM SARL**

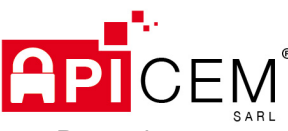

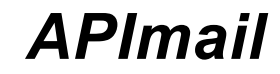

Pour relever manuellement, cliquer sur l'icône avec la flèche verte et le bac jaune.

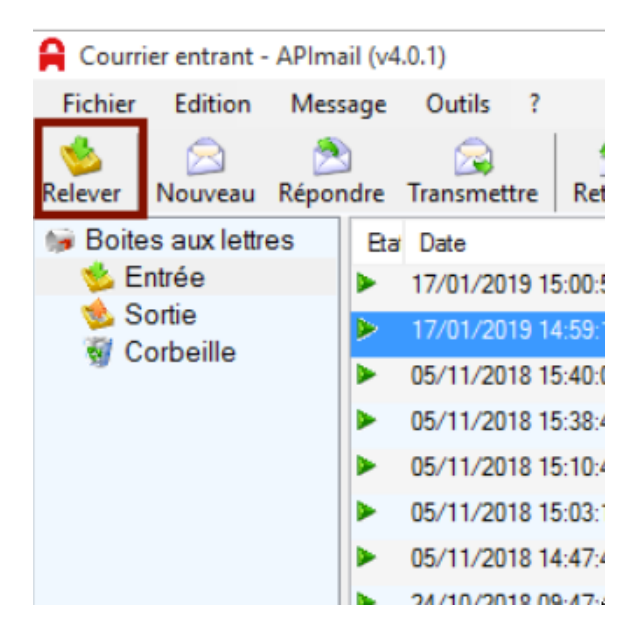

Les messages seront récupérés déchiffrés et stockés dans la boite aux lettres locales « Entrée ».

### 4.2.2 ENVOYER LES MESSAGES

#### 4.2.2.1 ICONE NOUVEAU MESSAGE

Pour créer un nouveau message dans APImail, vous pouvez passer par le menu « Message » ou par l'icône « Nouveau ».

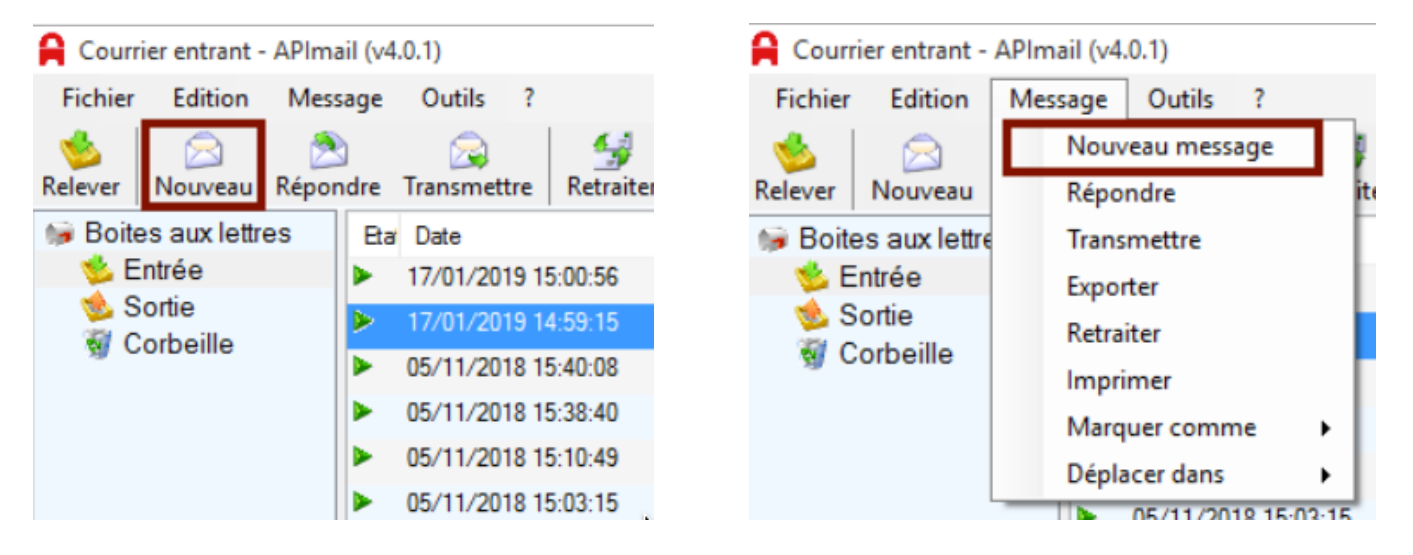

La fenêtre de « Nouveau message » s'ouvre. Les champs de base d'un mail sont présents.

APICEM SARL Développement et exploitation des outils APICRYPT<sup>®</sup> sous le contrôle de l'association APICEM www.apicrypt.org

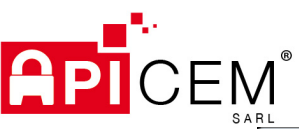

| .RL                                     |  |
|-----------------------------------------|--|
| A Nouveau Message                       |  |
| Fichier Edition Message                 |  |
| 2 No 2 No 2 No 2 No 2 No 2 No 2 No 2 No |  |
| A: I                                    |  |
| Copie :                                 |  |
| BCC :                                   |  |
| Sécurisation : Non définie              |  |
| Sujet :                                 |  |
|                                         |  |
|                                         |  |
|                                         |  |
|                                         |  |
|                                         |  |
|                                         |  |
|                                         |  |
|                                         |  |
|                                         |  |
|                                         |  |
|                                         |  |
| Pièces jointes                          |  |
|                                         |  |

#### 4.2.2.2 CHAMPS A, COPIE, BCC

Il existe différentes solutions pour remplir les adresses destinataires dans les champs A, COPIE et BCC.

✓ Vous pouvez les remplir manuellement en tapant l'adresse APICRYPT de votre destinataire.

| Α:             | car       |                   |                                 |                       | Annuaire en lign           | e   | 2        |
|----------------|-----------|-------------------|---------------------------------|-----------------------|----------------------------|-----|----------|
| Copie :        |           | Annuaire en ligne | 1516 utilisateur(s) corresponda | ant à votre recherche |                            |     | <u>@</u> |
|                | Nom       | Prenom            | Specialité                      | Ville                 | Email                      | ^   |          |
| BCC :          | ACCARY    | CAROLINE          | DERMATOLOGIE-VENER              | WATTRELOS             | Caroline.ACCARY@medic      |     | 4        |
| Sécurisation : | ANDRYS    | CAROLINE          | ALLERGOLOGIE                    | TOURCOING             | Caroline.ANDRYS@medic      |     |          |
| occurreduorr . | BATAILLON | CAROLE            | MEDECINE GENERALE               | VALENCIENNES          | bataillon-c.ch-valencienne | ¥ . |          |
| Sujet :        |           |                   |                                 |                       |                            |     |          |

En écrivant le début de l'adresse dans les champs A, Copie et BCC. Cela vous recherche automatiquement les adresses APICRYPT de votre carnet d'adresses local (voir 4.3 ANNUAIRE)

✓ Vous pouvez également utiliser le carnet d'adresses local.

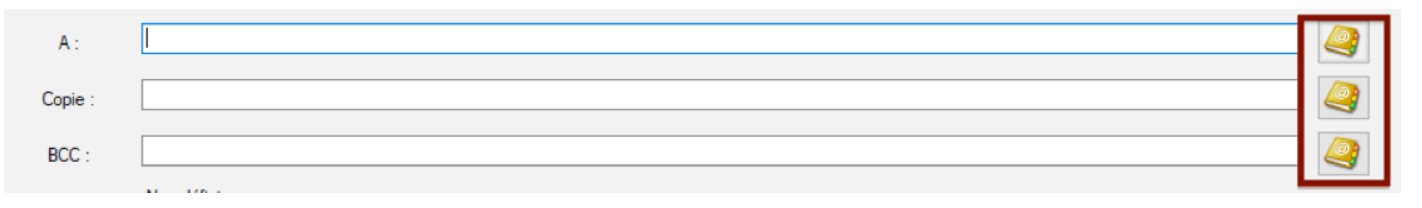

Il est possible de rechercher dans celui-ci via les champs présents dans le carnet d'adresses.

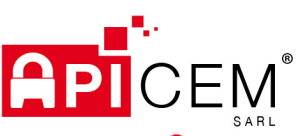

| SAR          | L                         |    |                             |         |                  |           |           |          |
|--------------|---------------------------|----|-----------------------------|---------|------------------|-----------|-----------|----------|
| 🔒 Carnet d'  | address                   |    |                             |         |                  | -         |           | $\times$ |
| Nom          | Prenom                    | CP | Ville                       | Spec    | ialité           | email     |           |          |
|              |                           |    |                             |         |                  |           |           |          |
|              |                           |    |                             |         |                  |           |           |          |
|              |                           |    |                             |         |                  |           |           |          |
|              |                           |    |                             |         |                  |           |           |          |
|              |                           |    |                             |         |                  |           |           |          |
|              |                           |    |                             |         |                  |           |           |          |
|              |                           |    |                             |         |                  |           |           |          |
|              |                           |    |                             |         |                  |           |           |          |
|              |                           |    |                             |         |                  |           |           |          |
|              |                           |    |                             |         |                  |           |           |          |
|              |                           |    |                             |         |                  |           |           |          |
|              | Utiliser l'annuaire local |    | Utiliser l'annuaire en lign | ie      |                  |           |           |          |
| Rechercher : | I                         |    |                             | Ajouter | Ajouter en Copie | Ajouter e | n copie c | achée    |
| A:           |                           |    |                             |         |                  | Enlever   | e demier  |          |
| Copie :      |                           |    |                             |         |                  | Enlever   | e demier  |          |
| Copie cachée |                           |    |                             |         |                  | Enlever   | e demier  |          |
|              |                           |    | Fermer                      |         |                  |           |           |          |

Après avoir importé l'annuaire « en ligne » ou « à partir d'un fichier » (cf. 4.3 ANNUAIRE), pour rajouter une adresse à la liste des destinataires, il suffit de sélectionner celui-ci dans la liste et de cliquer sur le bouton « Ajouter ». L'adresse est ajoutée dans le champ « A ».

| 🔒 Carnet d'a | address                                       |            |                    |                     | _                     |        | ×     |
|--------------|-----------------------------------------------|------------|--------------------|---------------------|-----------------------|--------|-------|
| Nom          | Prenom                                        | CP         | Ville              | Specialité          | email                 |        |       |
| Test         | Test                                          |            |                    |                     | Adeline.SUPF          | PORT@n | nedic |
|              |                                               |            |                    |                     |                       |        |       |
|              |                                               |            |                    |                     |                       |        |       |
|              |                                               |            |                    |                     |                       |        |       |
|              |                                               |            |                    |                     |                       |        |       |
|              |                                               |            |                    |                     |                       |        |       |
|              |                                               |            |                    |                     |                       |        |       |
|              |                                               |            |                    |                     |                       |        |       |
|              |                                               |            |                    |                     |                       |        |       |
|              |                                               |            |                    |                     |                       |        |       |
|              |                                               |            |                    |                     |                       |        |       |
|              | <ul> <li>Utiliser l'annuaire local</li> </ul> | O Utiliser | 'annuaire en ligne |                     |                       |        |       |
| Rechercher : |                                               |            | Ajouter            | Ajouter en Copie Aj | jouter en copie cache | ée     |       |
| A:           |                                               |            |                    | 6                   | nlever le demier      |        |       |
| Copie :      |                                               |            |                    | 6                   | nlever le demier      |        |       |
| Copie cachée |                                               |            |                    | Ð                   | nlever le demier      |        |       |
|              |                                               | Fe         | mer                |                     |                       |        |       |

Les boutons « Ajouter en copie » et « Ajouter en copie cachée » permettent l'ajout dans le champ correspondant.

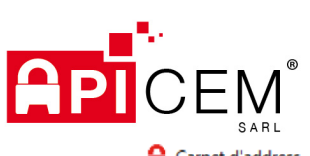

| Carriet u a  | ladiess                                       |                                |                    |                  | ~                       |
|--------------|-----------------------------------------------|--------------------------------|--------------------|------------------|-------------------------|
| Nom          | Prenom                                        | CP                             | Ville              | Specialité       | email                   |
| Test         | Test                                          |                                |                    |                  | Adeline.SUPPORT@medic   |
|              |                                               |                                |                    |                  |                         |
|              |                                               |                                |                    |                  |                         |
|              |                                               |                                |                    |                  |                         |
|              |                                               |                                |                    |                  |                         |
|              |                                               |                                |                    |                  |                         |
|              |                                               |                                |                    |                  |                         |
|              |                                               |                                |                    |                  |                         |
|              |                                               |                                |                    |                  |                         |
|              |                                               |                                |                    |                  |                         |
|              |                                               |                                |                    |                  |                         |
|              | -                                             |                                |                    |                  |                         |
|              | <ul> <li>Utiliser l'annuaire local</li> </ul> | <ul> <li>Utiliser I</li> </ul> | 'annuaire en ligne |                  |                         |
| Rechercher : |                                               |                                | Ajouter            | Ajouter en Copie | Ajouter en copie cachée |
| k:           | Adeline.SUPPORT@medical59.apicrypt.org        |                                |                    |                  | Enlever le demier       |
| Copie :      |                                               |                                |                    |                  | Enlever le demier       |
| òpie cachée  |                                               |                                |                    |                  | Enlever le demier       |
|              |                                               |                                |                    |                  |                         |

#### Fermer la fenêtre valide le choix

| 🔒 Nouveau I    | Vessage                                                                                            | – 🗆 X             |
|----------------|----------------------------------------------------------------------------------------------------|-------------------|
| Fichier Ed     | ition Message                                                                                      |                   |
| 2 📎            | ا ا ا ا ا ا ا ا ا ا ا ا ا ا ا ا ا ا ا                                                              |                   |
| Α:             | Adeline.SUPPORT@medical59.apicrypt.org                                                             | Annuaire en ligne |
| Copie :        |                                                                                                    |                   |
| BCC :          |                                                                                                    |                   |
| Sécurisation : | Apicrypt, options : 🗹 Crypter 🗌 Signer Chiffrement APICRYPT 2. Clef à utiliser : Adeline.support 🥆 |                   |
| Sujet :        |                                                                                                    |                   |

Fermer

✓ Vous pouvez utiliser le bouton « annuaire en ligne »

Il suffit de renseigner le nom du destinataire, puis cliquer sur le bouton « Annuaire en ligne ».

| A Nouveau Message                                                                                                  | -              |     | $\times$ |
|----------------------------------------------------------------------------------------------------|----------------|-----|----------|
| Fichier Edition Message                                                                                            |                |     |          |
| 🖄 🗞 🔊 👘 💼 🤐                                                                                                    |                |     |          |
| A : dupont                                                                                                    | Annuaire en li | gne | 2        |
| Copie :                                                                                                    |                |     | 2        |
| BCC :                                                                                                    |                |     | <u>e</u> |
| Sécurisation : Apicrypt, options : 🗹 Crypter 🗌 Signer Chiffrement APICRYPT 2. Clef à utiliser : sandrine.support 🥆 |                |     |          |
| Sujet :                                                                                                    |                |     |          |

#### **APICEM SARL**

Développement et exploitation des outils APICRYPT<sup>®</sup> sous le contrôle de l'association APICEM www.apicrypt.org 3, Route de Bergues CS 20 007 F-59412 COUDEKERQUE Cedex 2 Tél. +33(0)3 28 63 00 65 mail : infoapicrypt@apicrypt.org

 $\sim$ 

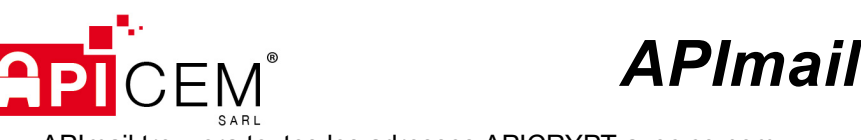

APImail trouvera toutes les adresses APICRYPT avec ce nom.

| Fichier Edi    | tion Message                                                        |          |                      |                     |                        |       |  |
|----------------|---------------------------------------------------------------------|----------|----------------------|---------------------|------------------------|-------|--|
| 🔊 📎            | ث 🗋 🔶 🔌                                                             | 2        |                      |                     |                        |       |  |
| Α:             | dupont                                                              |          |                      |                     | Annuaire en lig        | jne 🥝 |  |
| Copie :        | Annuaire en ligne 78 utilisateur(s) correspondant à votre recherche |          |                      |                     |                        |       |  |
|                | Nom                                                                 | Prenom   | Specialité           | Ville               | Email                  |       |  |
| BCC :          | DUPONT                                                              | AURORE   | MEDECINE GENERALE    | NEUVILLE-SAINT-REMY | Aurore.DUPONT@medical  |       |  |
| Sécurisation : | DUPONT                                                              | THIERRY  | CARDIOLOGIE / PATHOL | LE QUESNOY          | Thierry.DUPONT@medical |       |  |
|                | DUPONT                                                              | CAROLINE | DERMATOLOGIE-VENER   | DUNKERQUE           | Caroline.DUPONT@medic  | -     |  |
| Sujet :        |                                                                     |          |                      |                     |                        |       |  |

Il suffira de double cliquer sur l'adresse pour la rajouter dans les destinataires.

| Fichier Ed     | lition Message                       |   |
|----------------|--------------------------------------|---|
| 🔊 📎            | 🔊 😓 👘 🕋 🤐                            |   |
| A :            | Aurore.DUPONT@medical59.apicrypt.org |   |
| Copie :        |                                      | ļ |
| BCC :          |                                      |   |
| Sécurisation : | Non définie                          | , |

L'adresse mail APICRYPT apparaitra alors dans le champ « A ».

4.2.2.3 SECURISATION

Lorsque le sujet est rempli, une ligne « sécurisation » apparaît. Elle permet de vérifier la clef de chiffrement utilisée, mais également le type de chiffrement APICRYPT 1 ou APICRYPT 2.

Lorsque les clefs APICRYPT 1 sont utilisées, II sera noté « Clef à utiliser » au niveau du choix de la clef APICRYPT v1

| A Nouveau Message                                                                      | - 🗆 X |
|----------------------------------------------------------------------------------------|-------|
| Fichier Edition Message                                                                |       |
| 2 🗞 🔊 👘 📋 📬 🤐                                                                          |       |
| A : jean.dupont@medical.apicrypt.org                                                   |       |
| Copie :                                                                                |       |
| BCC :                                                                                  |       |
| Sécurisation : Apicrypt, options : 🗹 Crypter 🗌 Signer Clef à utiliser : CLEFAPICRYPT 🗸 |       |
| Sujet :                                                                                |       |

Lorsque les clefs APICRYPT v2 sont utilisées, II sera noté « chiffrement APCRYPT 2 Clef à utiliser » au niveau du choix de la clef APICRYPT.

|                                                                                                   | 1              |
|---------------------------------------------------------------------------------------------------|----------------|
| 🔒 Nouveau Message                                                                                 | - 🗆 X          |
| Fichier Edition Message                                                                           |                |
| 🖄 💊 🔊 📄 💼 🥥                                                                                       |                |
| A : prenom.nom@medical.apicrypt.org                                                               |                |
| Copie :                                                                                           |                |
| BCC :                                                                                             |                |
| Sécurisation : Apicrypt, options : 🗹 Crypter 🗌 Signer Chiffrement APICRYPT 2. Clef à utiliser : 🗌 | CLEFAPICRYPT ~ |
| Sujet :                                                                                           |                |

Une fois le message rédigé, l'icône avec l'enveloppe et la flèche verte permet l'envoi du message.

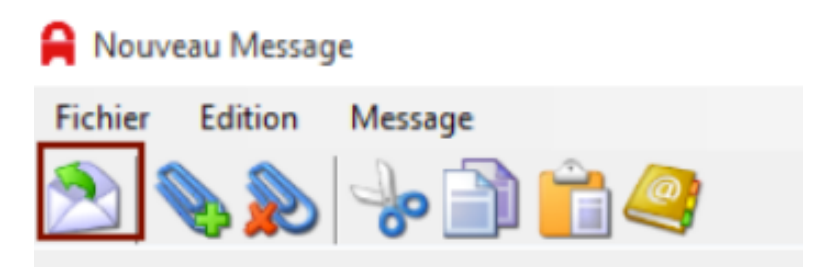

#### 4.2.2.4 PIECES JOINTES

L'icône ressemblant à un trombone avec le signe « + » permet d'ajouter une pièce jointe.

| A Nouve | au Messag | e        |     |
|---------|-----------|----------|-----|
| Fichier | Edition   | Message  |     |
|         |           | <b>%</b> | Ê 🥝 |

L'icône ressemblant à un trombone avec le signe « x » permet d'enlever une pièce jointe.

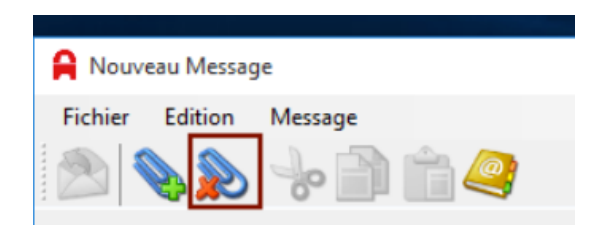

NOTE : la taille maximale d'un message avec une (ou plusieurs) pièce(s) jointe(s) est de 900ko.

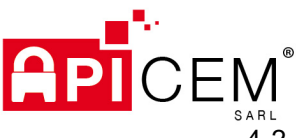

4.2.2.5 INFORMATION SUR LE PATIENT (ENTETE HPRIM)

Lors de l'envoi, la fenêtre « Informations sur le patient » apparaît. Elle permet de fournir les données d'identification du patient en lien avec le message APICRYPT afin de remplir l'entête HPRIM du message.

| Information sur le          | message                |                 | x              |  |  |  |  |  |  |  |
|-----------------------------|------------------------|-----------------|----------------|--|--|--|--|--|--|--|
| Informations sur le Patient |                        |                 |                |  |  |  |  |  |  |  |
| Ajouter une entet           | e HPRIM (recommandée ) | k               |                |  |  |  |  |  |  |  |
| Patient n°                  |                        |                 |                |  |  |  |  |  |  |  |
| Nom                         |                        | Prenom          |                |  |  |  |  |  |  |  |
| Date de naissance           | 04 - 02 - 2019         | Date du dossier | 04 - 02 - 2019 |  |  |  |  |  |  |  |
| Adresse ligne 1             |                        |                 |                |  |  |  |  |  |  |  |
| Adresse ligne 2             |                        |                 |                |  |  |  |  |  |  |  |
| Ville                       |                        | Code postal     |                |  |  |  |  |  |  |  |
| Numero de SS                |                        |                 |                |  |  |  |  |  |  |  |
| Annuler                     |                        |                 | Valider        |  |  |  |  |  |  |  |

Une fois les informations remplies, le message peut être envoyé en cliquant sur « Valider ».

ATTENTION : Afin de faciliter l'intégration du résultat dans les dossiers patients du médecin de votre correspondant, nous vous conseillons de remplir, au minimum, le nom, prénom et date de naissance du patient concerné.

Le message est chiffré avec la clef APICRYPT sélectionnée. Il est aussi stocké dans la boite aux lettres locale « Sortie ».

| Sortie - APImail (v4.0.1) |                                                                                                    |                                    |                       |                        |                |                                         |
|---------------------------|----------------------------------------------------------------------------------------------------|------------------------------------|-----------------------|------------------------|----------------|-----------------------------------------|
| Fichier Edition Message   | Outils ?                                                                                                  |                                    |                       |                        |                |                                         |
| Relever Nouveau Répondre  | Transmettre Retraiter Exporter                                                                            | Imprimer Supprimer Carnet d'adress | e 🗟 🖄 😽 🔍 - Recherche | Annuler Options 🔤 Au   | toTest 🍣 Journ | al des échanges                         |
| bites aux lettres         | Etat Date                                                                                                 | A                                  | Sujet                 | Nom patient Prenom pat | ient Type      | Signature Taille PJ                     |
| Sortio                    | 04/02/2019 13:40:27                                                                                       | sebastien@support.apicrypt.org     | test                  |                        | APICR          | . 🔍 🛛 🔍                                 |
|                           |                                                                                                    |                                    |                       |                        |                |                                         |
|                           | •                                                                                                    |                                    |                       |                        |                | ,                                       |
|                           | Sujet : test<br>De : Sebastien.support@inter<br>A : sebastien@support.apicr<br>Date : 04/02/2019 13:40:27 | nedic.org<br>/pt.org               |                       |                        |                | Non sign<br>Apicrypt 7<br>Taille : 0 Ko |
|                           | test 2                                                                                                    |                                    |                       |                        |                |                                         |

APICEM SARL Développement et exploitation des outils APICRYPT<sup>®</sup> sous le contrôle de l'association APICEM www.apicrypt.org

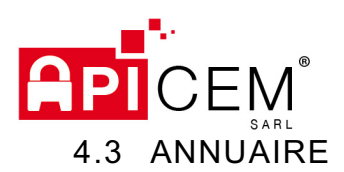

### 4.3.1 IMPORTATION

#### 4.3.1.1 IMPORTATION DE L'ANNUAIRE EN LIGNE

L'utilisation de l'annuaire en ligne est possible avec une connexion sur Internet. Afin de garantir un accès constant à notre annuaire, il est conseillé de l'importer dans le logiciel.

Pour cela, un système d'importation est disponible dans le menu « Outils ».

| 🔒 Cou                   | rrier entrant | - APImail (v         | 4.0.1)                             |                      |        |                  |       |   |
|-------------------------|---------------|----------------------|------------------------------------|----------------------|--------|------------------|-------|---|
| Fichier                 | Edition       | Message              | Ou                                 | tils ?               | _      |                  |       |   |
| 🍝 🛛                     | $\geq$        | 2                    |                                    | Options              |        | 3                | 2     |   |
| Relever                 | Nouveau       | Répondre             |                                    | Importation Annuaire |        | En lig           | ne    | ŕ |
| 🍺 Boites aux lettres    |               |                      | Carnet d'adresses                  |                      | A part | tir d'un fichier | je    |   |
| 🖕 Entrée                |               |                      | Auto test                          | ort                  | -      |                  | Re :  |   |
| 🥸 Sortie<br>🐳 Corbeille |               | Journal des échanges |                                    | oport                |        | Re: t            |       |   |
|                         |               |                      | Changer les paramètres de sécurité |                      | oport  |                  | Re: t |   |
|                         |               |                      | 115                                |                      |        |                  |       | - |

La nouvelle fenêtre vous permet d'avoir différentes options d'importations. Le seul paramètre obligatoire est le département.

NOTE : Vous pouvez importer plusieurs départements dans votre annuaire local. Pour cela, répétez l'action autant de fois que nécessaire.

| Importation de l'annuaire Apicrypt |       |     |  |  |  |  |
|------------------------------------|-------|-----|--|--|--|--|
| Importation de l'annuaire          |       |     |  |  |  |  |
| Département                        | 01    | ~   |  |  |  |  |
| Nom                                |       |     |  |  |  |  |
| Ville                              |       |     |  |  |  |  |
| Spécialité                         |       | ~   |  |  |  |  |
| Fermer                             | Impor | ter |  |  |  |  |

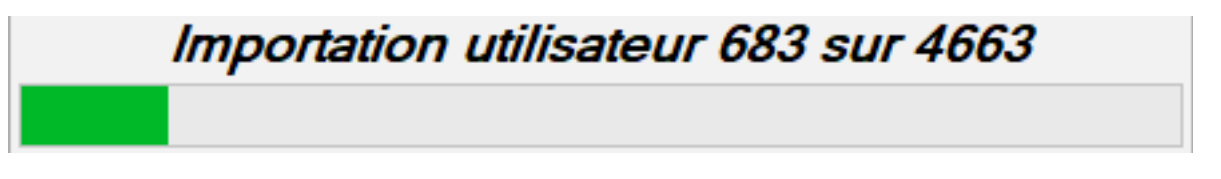

NOTE : Si vous rencontrez des erreurs durant l'importation, vous pouvez le faire manuellement (voir chapitre 4.3..1.2 importation manuelle de l'annuaire)

APICEM SARL Développement et exploitation des outils APICRYPT<sup>®</sup> sous le contrôle de l'association APICEM www.apicrypt.org

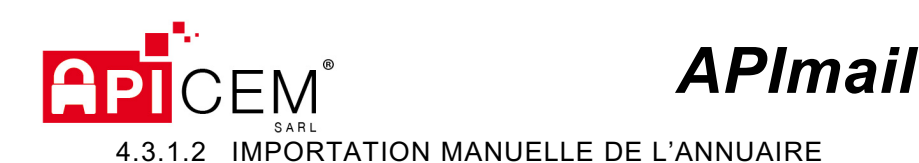

Il est possible d'importer l'annuaire à partir d'un fichier XML téléchargé depuis notre site internet à l'adresse https://www.apicrypt.org/index.php?page=4.

Dans le système de recherche multicritère, il est possible d'exporter l'annuaire correspondant à votre recherche via le bouton « Exporter ».

| 🔒 Courrier entrant - APImail (v4.0.1) |                                    |                       |  |  |  |  |  |  |  |
|---------------------------------------|------------------------------------|-----------------------|--|--|--|--|--|--|--|
| Fichier Edition Message               | Outils ?                           |                       |  |  |  |  |  |  |  |
| 🍐 🖂 🔊                                 | Options                            |                       |  |  |  |  |  |  |  |
| Relever Nouveau Répondre              | Importation Annuaire               | En ligne              |  |  |  |  |  |  |  |
| 🧊 Boites aux lettres                  | Carnet d'adresses                  | A partir d'un fichier |  |  |  |  |  |  |  |
| 🛸 Entrée                              | Auto test                          | pport Re:             |  |  |  |  |  |  |  |
| Sortie                                | Journal des échanges               | port                  |  |  |  |  |  |  |  |
| a corpeille                           | Changer les paramètres de sécurité | ort                   |  |  |  |  |  |  |  |

Pour une importation dans APImail, vous devez sélectionner le format APImail. Une fois téléchargé, vous pouvez importer ce fichier dans APImail via le menu « Outils » puis « Importation annuaire » puis « à partir d'un fichier »

|            | Importation de l'ann    | uaire                  |                   |                        | x         |
|------------|-------------------------|------------------------|-------------------|------------------------|-----------|
|            |                         | Importation de         | l'annuair         | e                      |           |
|            | Chemin du fichier XML   | : [                    |                   | Choisir                |           |
|            | Annuler                 |                        |                   | Importe                | er i      |
|            |                         |                        |                   |                        |           |
| 5:3        |                         |                        |                   |                        |           |
| 5:0!       | ← → ~ ↑ ↓ > Ce          | PC > Téléchargements   | ✓ Ö Rec           | hercher dans : Télécha | rge 🔎     |
| 5:3<br>8-5 | Organiser 👻 Nouveau     | dossier                |                   |                        | •         |
| 8:5!       | Clefs ^                 | Nom                    |                   | Modifié le             | Туре      |
| 8:31       | 👌 Musique               | apimail-A-win          |                   | 27/11/2017 11:30       | Dossier d |
|            | 📑 Vidéos                | apimail-A-win (1)      |                   | 27/02/2018 18:09       | Dossier d |
|            | a OneDrive              | ApiTunnel.exe          |                   | 27/11/2017 11:29       | Dossier d |
| tes<br>nec | Co.PC                   | 🖹 apicrypt             |                   | 04/02/2019 11:29       | Docume    |
| ppc        | E Rureau                |                        |                   |                        |           |
| 808        |                         |                        |                   |                        |           |
|            | Images                  |                        |                   |                        |           |
| vig        | ) Musique               |                        |                   |                        |           |
| -          | Dbjets 3D               |                        |                   |                        |           |
| ive        | 👆 Téléchargement 🗸      | <                      |                   |                        | >         |
|            | Nom                     | du fichier : anicovot  |                   | hier clef (* vml)      | ~         |
| Sa         |                         | aprenype               |                   |                        | and an    |
|            |                         |                        |                   | Ouvrir An              | nuler     |
|            |                         |                        |                   |                        |           |
|            | Importation de l'annua  | ire                    |                   |                        |           |
|            | importation de l'annua  | iic .                  |                   |                        | ^         |
|            | lr.                     | nportation de          | l'annuai          | ire                    |           |
|            |                         |                        |                   |                        |           |
| C          | Chemin du fichier XML : | C:\Users\apicrypt\Down | loads\apicrypt.xr | ml Choisi              | ir        |
|            | Annuler                 |                        |                   | Imp                    | orter     |
|            |                         |                        |                   |                        |           |

#### APICEM SARL Développement et exploitation des outils APICRYPT®

sous le contrôle de l'association APICEM www.apicrypt.org

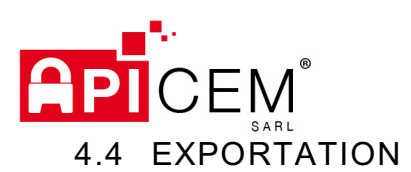

### 4.4.1 RUBRIQUE MESSAGE

| A Options                                                                                                    |                                                             | - |        | × |  |  |  |
|----------------------------------------------------------------------------------------------------|-------------------------------------------------------------|---|--------|---|--|--|--|
| Options     APICRYPT (v1)     Paramètres     Avancé     APICRYPT (v2)     Paramètres     Avancé     Général     Exportation     Annuaire     Sécurité     S/MIME     Divers | Général - Exportation         Messages       Pièces jointes |   |        |   |  |  |  |
|                                                                                                    | Exporter la pré-entête HPRIM (HelloCom ) Annuler            |   | Valide | r |  |  |  |

| NOM                                                                                | DESCRIPTION                                                                                     | Valeur par défaut    |
|------------------------------------------------------------------------------------|-------------------------------------------------------------------------------------------------|----------------------|
| Exporter automatiquement les messages à la réception vers le dossier d'exportation | Si activé, APImail exportera le<br>contenu des messages déchiffrés<br>dans le dossier configuré | Désactivé            |
| Dossier d'exportation des résultats                                                | Dossier dans lequel sont exportés les messages si l'option est activé                           | Désactivé            |
| Extension des fichiers exportés                                                    | Extension du fichier créer lors de l'exportation                                                | None                 |
| Nom des fichiers exportés                                                          | Format du nom du fichier créer lors<br>de l'exportation                                         | 8 caractères maximum |
| Exporter la pré-entête HPRIM<br>(Hellocom)                                         | Permet de générer une pré entête<br>hprim à partir de l'entête hprim du<br>message              | Désactivé            |

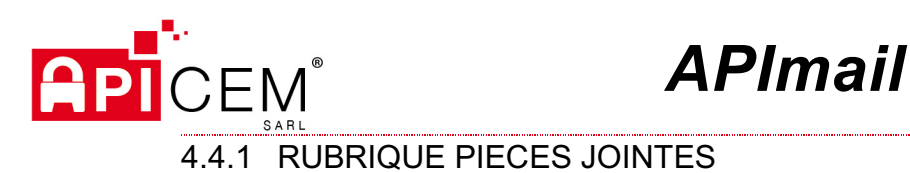

| A Options                                                                                                    |                                                                                                    | -       |         | $\times$ |
|----------------------------------------------------------------------------------------------------|----------------------------------------------------------------------------------------------------|---------|---------|----------|
| APICRYPT (v1)<br>Paramètres<br>Avancé<br>APICRYPT (v2)<br>Paramètres<br>Avancé<br>Général<br>Exportation<br>Annuaire<br>Sécurité<br>S/MIME<br>Divers | Général - Exportation         Messages       Pièces jointes         Exporter automatiquement les pièces jointes à la réception         Dossier d'exportation des pièces jointes : |         | Choisir |          |
|                                                                                                    |                                                                                                    | Annuler | Valider | r        |

| NOM                                                        | DESCRIPTION                                                                            | Valeur par défaut |
|------------------------------------------------------------|----------------------------------------------------------------------------------------|-------------------|
| Exporter automatiquement les pièces jointes à la réception | Si activé, APImail exportera la pièce<br>jointe déchiffré dans le dossier<br>configuré | Désactivé         |
| Dossier d'exportation des pièces jointes                   | Dossier dans lequel sont exportés les<br>pièces jointes si l'option est activé         | Désactivé         |

## 4.5 IMPRIMANTE VIRTUELLE

#### **APICEM SARL**

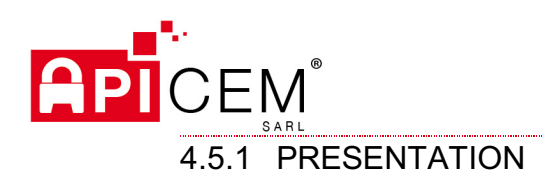

APIPrint est une imprimante virtuelle permettant l'envoi de message via APImail en utilisant le système d'impression de Windows. L'installation d'APIPrint va créer un périphérique d'impression virtuel nommé « APICRYPT » qui transformera votre fichier texte en un nouveau message dans l'outil APImail.

APImail

Cette installation n'est pas obligatoire et peut être désactivée durant l'installation d'APImail dans la sélection des composants à installer.

| APImail                                                                                                    | – 🗆 X                                                                                                   |
|----------------------------------------------------------------------------------------------------|----------------------------------------------------------------------------------------------------|
| Choisissez les composants<br>Choisissez les composants de APImail que vous souhaitez i                                      | nstaller.                                                                                               |
| Cochez les composants que vous désirez installer et décoc<br>installer. Cliquez sur Installer pour démarrer l'installation. | hez ceux que vous ne désirez pas                                                                        |
| Sélectionnez les composants<br>à installer :                                                                                | Description<br>Passez le curseur de<br>votre souris sur un<br>composant pour en voir<br>la description. |
| Espace requis : 19.7 Mo                                                                                                    |                                                                                                    |
| APImail                                                                                                    | ent Installer Annuler                                                                                   |
|                                                                                                    |                                                                                                    |

### 4.5.1 FONCTIONNEMENT

#### **APICEM SARL**

Développement et exploitation des outils APICRYPT<sup>®</sup> sous le contrôle de l'association APICEM www.apicrypt.org

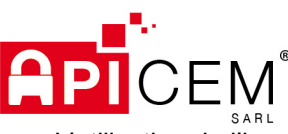

L'utilisation de l'imprimante virtuelle APIPrint se fait de la manière suivante :

✓ Ouvrir le Document à envoyer par APIPrint (dans notre exemple c'est un fichier WordPad)

| Image: Image: Image |                                                              |                                                      | - □ ×                                               |
|----------------------------------------------------------------------------------------------------|--------------------------------------------------------------|------------------------------------------------------|-----------------------------------------------------|
| $\begin{array}{c c} & & \\ & & \\ \hline \\ Coller \end{array} \qquad \begin{array}{c} Microsoft Sans Serif & 8,5 \\ \hline \\ G I \underline{S} & abe \\ \end{array} \qquad \begin{array}{c} \mathbf{x} \\ \mathbf{x} \\ \end{array} \qquad \begin{array}{c} \mathbf{A}^* \\ \mathbf{A}^* \\ \hline \\ \mathbf{A}^* \end{array}$                                                                                                    | 律律 :: • は•<br>■書書 書 請                                        | Image Dessin Date et Insérer<br>Paint heure un objet | Rechercher<br>Carlos Remplacer<br>Sélectionner tout |
| Presse-papiers Police                                                                                                    | Paragraphe                                                   | 0 10 11 12 12                                        | Edition                                             |
| A                                                                                                    |                                                              | 3                                                    | .14. 12. 12. 10. 117.                               |
| L'imprimante virtuelle ApiPhrit permet à<br>de proposer le choix de l'imprimante, d'er<br>message d'Apimail ]                                                                                                    | aatir de nimporte quel édite<br>nvoyer le texte dans une fer | ur de texte capable<br>nêtre de nouveau              |                                                     |
|                                                                                                    |                                                              | 100 % 😑                                              |                                                     |

✓ Imprimer le document en choisissant l'imprimante "APICRYPT"

| 📃   🔜 🄊 🏈 🖛   Document - WordPa                                                                                                    | I                                                                                                    |                                     |                                                              |                         | _                                                        |                                                           | $\times$ |
|----------------------------------------------------------------------------------------------------|----------------------------------------------------------------------------------------------------|-------------------------------------|--------------------------------------------------------------|-------------------------|----------------------------------------------------------|-----------------------------------------------------------|----------|
| Fichier Accueil Affichage                                                                                                    |                                                                                                    |                                     |                                                              |                         |                                                          |                                                           | ~ 🕐      |
| Coller Callbri<br>Coller C I S<br>Presse-papiers<br>L'Imprima<br>de propos<br>message c Statut :<br>Emplacem<br>Commenta<br>Mendue de<br>O'Tout<br>Sélection | z une imprimante<br>VPT<br>Prête<br>nt :<br>e :<br>dans un fichier<br>pages<br>n<br>Page ac<br>1455355<br>néro ou une étendue d<br>5-12 | Préférences<br>ctuelle<br>de pages. | Rechercher une le<br>Nombre de copies :<br>Copies assemblées | mpimarte<br>1 ÷<br>1 23 | A Rect<br>Carle Rem<br>Sélec<br>14 · U-15<br>Dable<br>TU | hercher<br>placer<br>ttionner i<br>dition<br>5 · I · 16 · | tout     |
|                                                                                                    |                                                                                                    | Impri                               | mer Annuler                                                  | Appliquer               |                                                          |                                                           | <u></u>  |

✓ Une fenêtre « Nouveau Message » s'ouvre alors avec le contenu du document

#### **APICEM SARL**

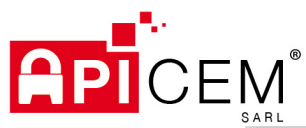

| ARL                                |                                                                          |   |   |
|------------------------------------|--------------------------------------------------------------------------|---|---|
| 🔒 Nouveau                          | Message                                                                  | _ | × |
| Fichier Ed                         | ition Message                                                            |   |   |
| 2                                  | 🔊 😽 🗎 🤐                                                                  |   |   |
| A :                                | Jean.Dupont@medical59.apicrypt.org                                       |   | 2 |
| Copie :                            |                                                                          |   | 3 |
| BCC :                              |                                                                          |   | 2 |
| Sécurisation :                     | Apicrypt, options : 🗹 Crypter 🗌 Signer Clef à utiliser : CLEF APICRYPT 🧹 |   |   |
| Sujet :                            | test APICRYPT                                                            |   |   |
| de proposer le (<br>message d'Apin | ail ]                                                                    |   | Ţ |
| Pièces joint                       | 55                                                                       |   |   |